## iPad/iPhone Cerner External Access – West 2024

1. Go to the App Store and Search for Citrix Workspace and install

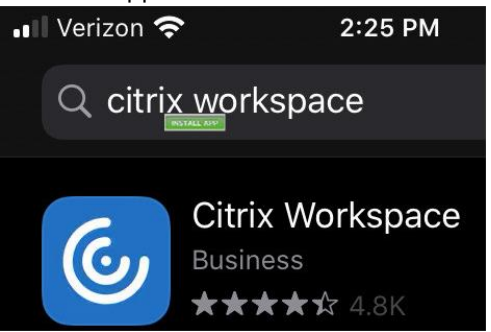

2. Launch the Citrix Workspace

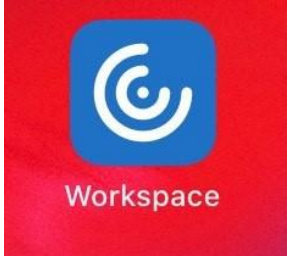

- 3. Click icon "..." at top, right corner
- 4. Choose 'Manual Setup'

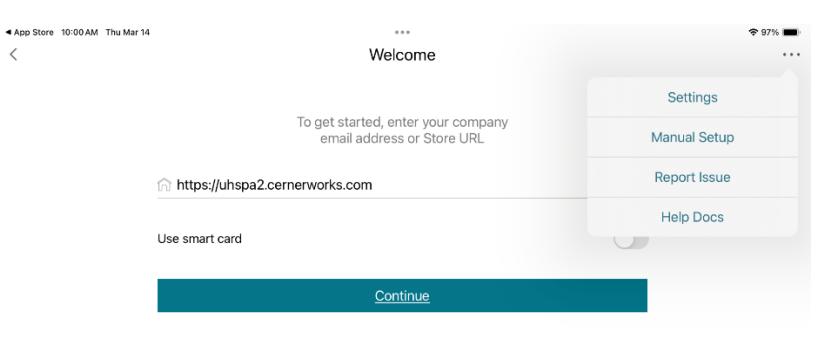

- 5. In the Address field, enter: https://uhspa2.cernerworks.com
- 6. In the Description field, enter: **VHS**
- 7. Below, Select Web Interface
  - a. This places a check mark in that row
- 8. Select **Save** in the upper, right corner.

| ▲ App Store 10:00 AM Thu Mar 14         |             | 중 97% ■ |
|-----------------------------------------|-------------|---------|
| Cancel                                  | New Account | Save    |
|                                         |             |         |
| Address https://uhspa2.cernerworks.com/ |             |         |
| Description VHS                         |             |         |
|                                         |             |         |
| Auto-Configure                          |             |         |
| Web Interface                           |             | ✓       |
| XenApp Services                         |             |         |
| Access Gateway                          |             |         |
|                                         |             |         |
| Ignore certificate warnings             |             |         |
|                                         |             |         |
|                                         |             |         |
|                                         |             |         |
|                                         |             |         |
|                                         |             |         |
|                                         |             |         |
|                                         |             |         |
| Help & Support                          |             |         |

- 9. You will arrive to the Cerner log-in page. Enter user credentials and Log On.
- 10. You will be prompted to enter 2-factor authentication code from text message *or* Approve sign-in from Microsoft Authenticator App.
- 11. You will then arrive to Cerner storefront.